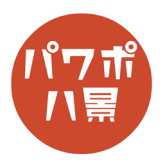

## 電光掲示板

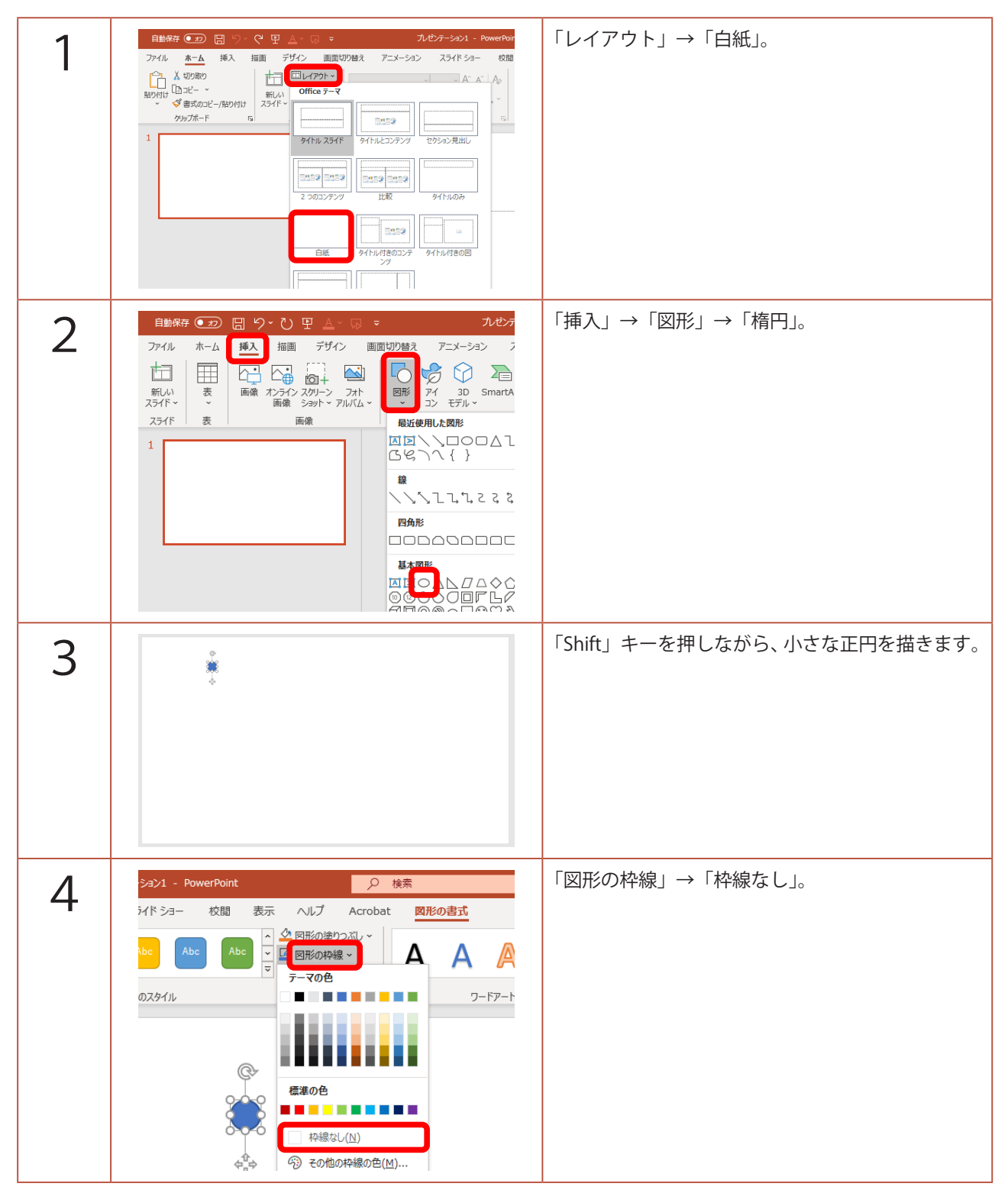

このマニュアルは PowerPoint Office 365 バージョン 2002 で書かれています

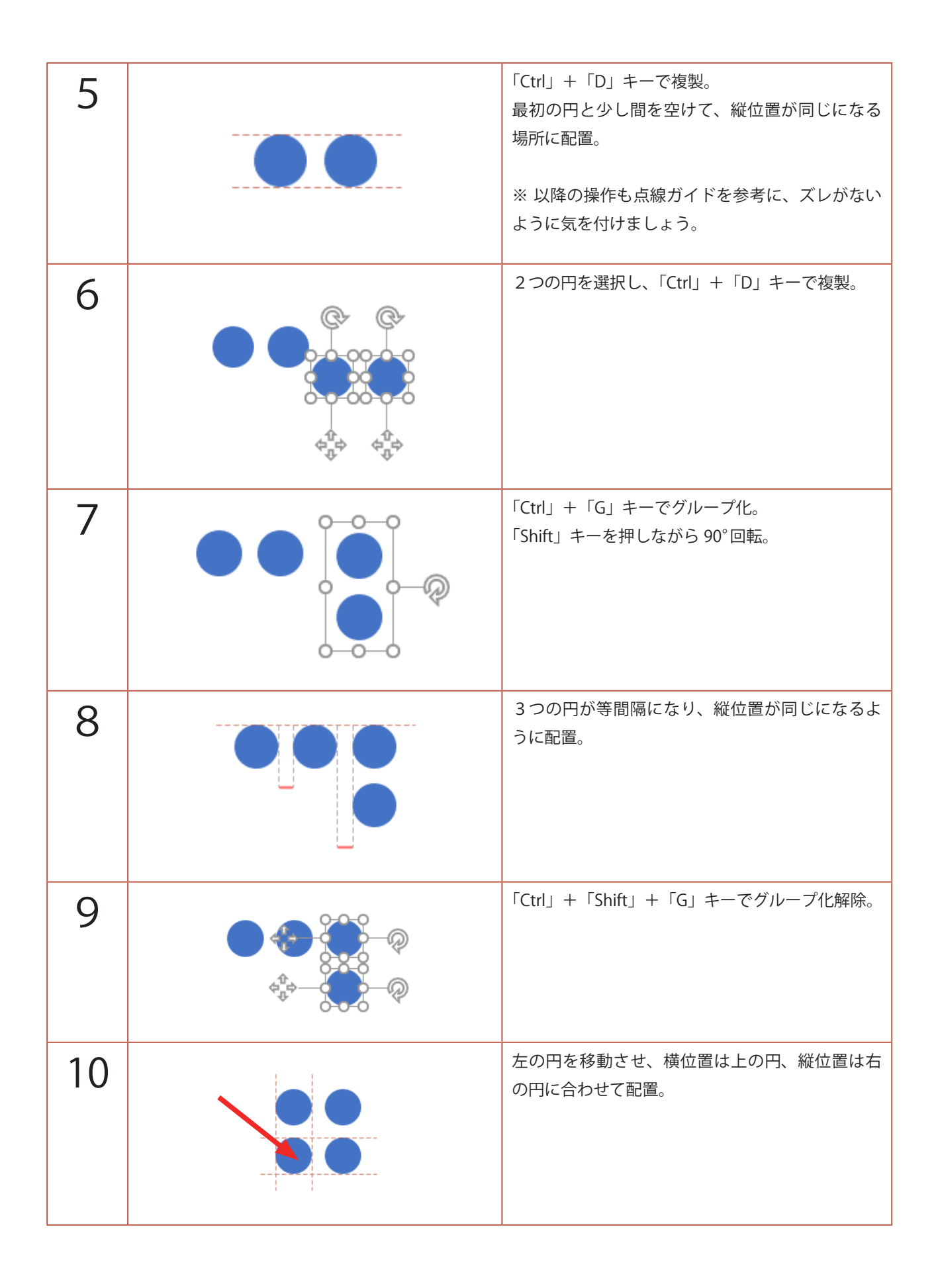

| 11 | マウスをクリックしながら、四角形を描く要領で<br>4つの円を選択。                                                                                                    |
|----|----------------------------------------------------------------------------------------------------|
| 12 | 「Ctrl」+「D」キーで複製。<br>←のように配置。                                                                                                    |
| 13 | 「Ctrl」+「D」キーを6回。<br>同じ間隔で複製されます。<br>横2個×縦16個の円になります。                                                                                                    |
| 14 | 先ほどと同じように、マウスをクリックしながら<br>四角形を描く要領で全ての円を選択。                                                                                                    |
| 15 | 「Ctrl」+「D」キーで複製。<br>縦位置が同じで等間隔に並ぶよう配置。<br>このとき、ガイドは下に出ます。<br>また、画面表示を拡大しないとガイドが出ない場<br>合があるので、「Ctrl」を押しながらマウスのホイー<br>ルを回し拡大して、作業してください。<br>以降も、適宜画面表示は調節してください。 |

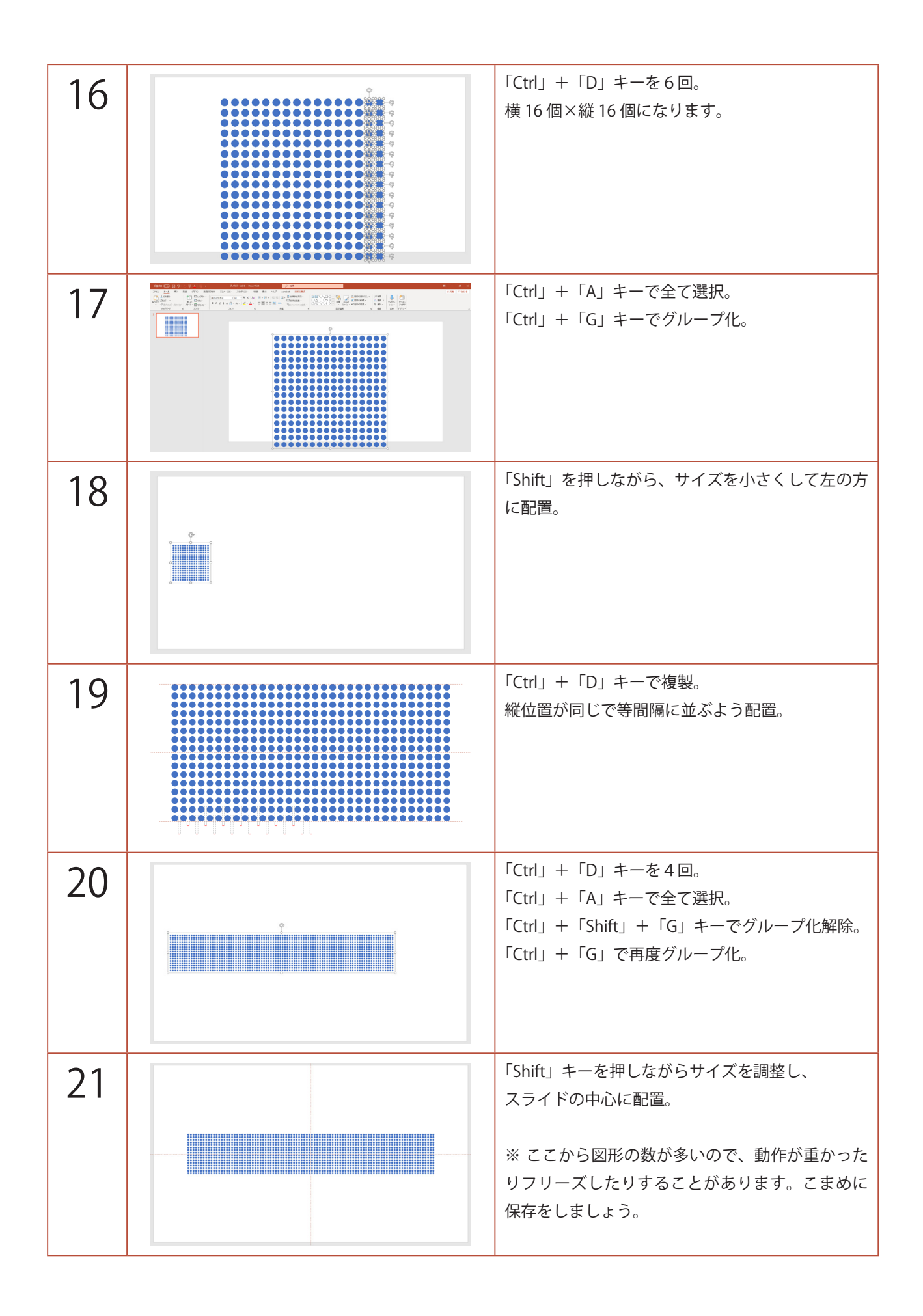

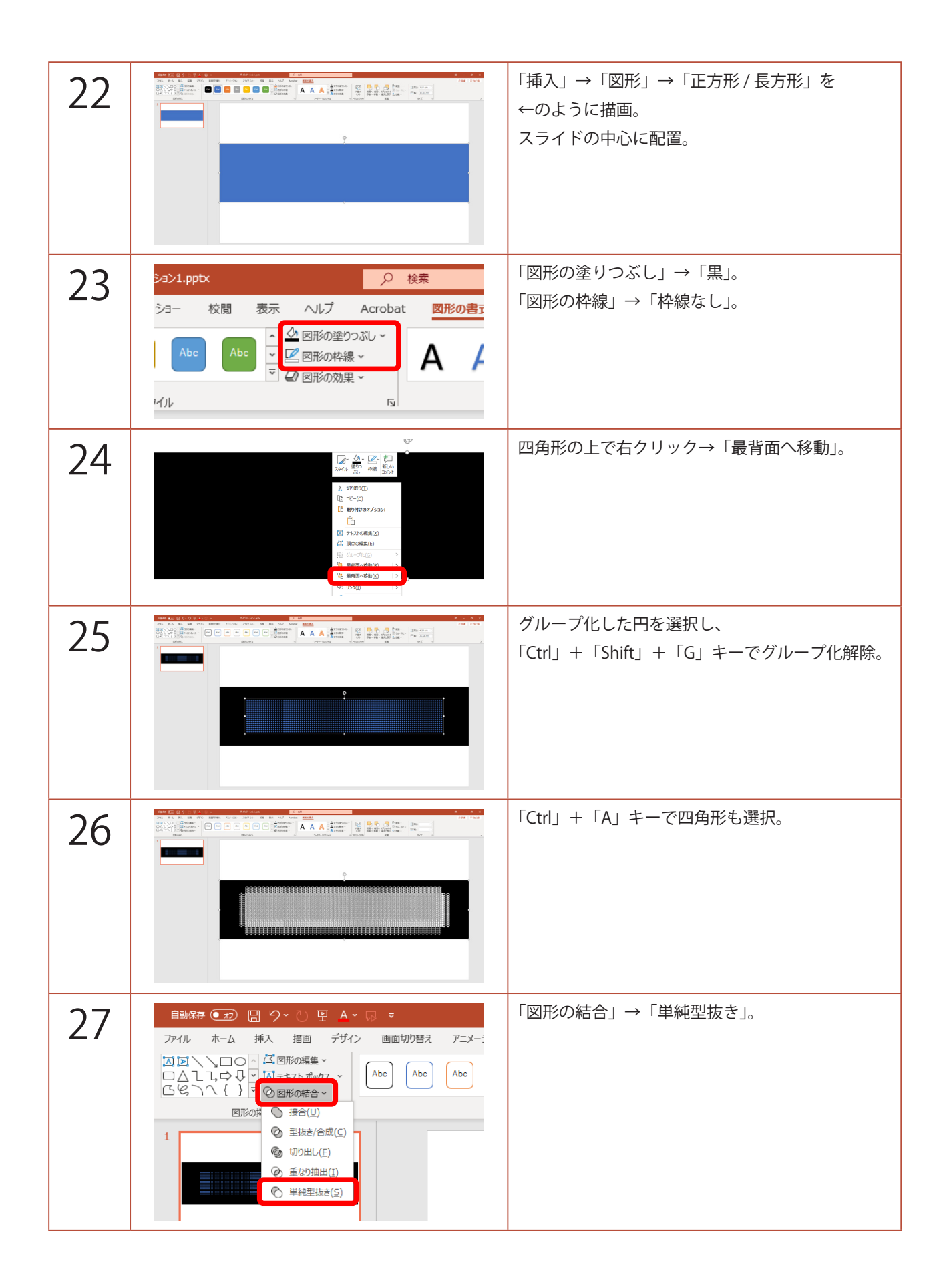

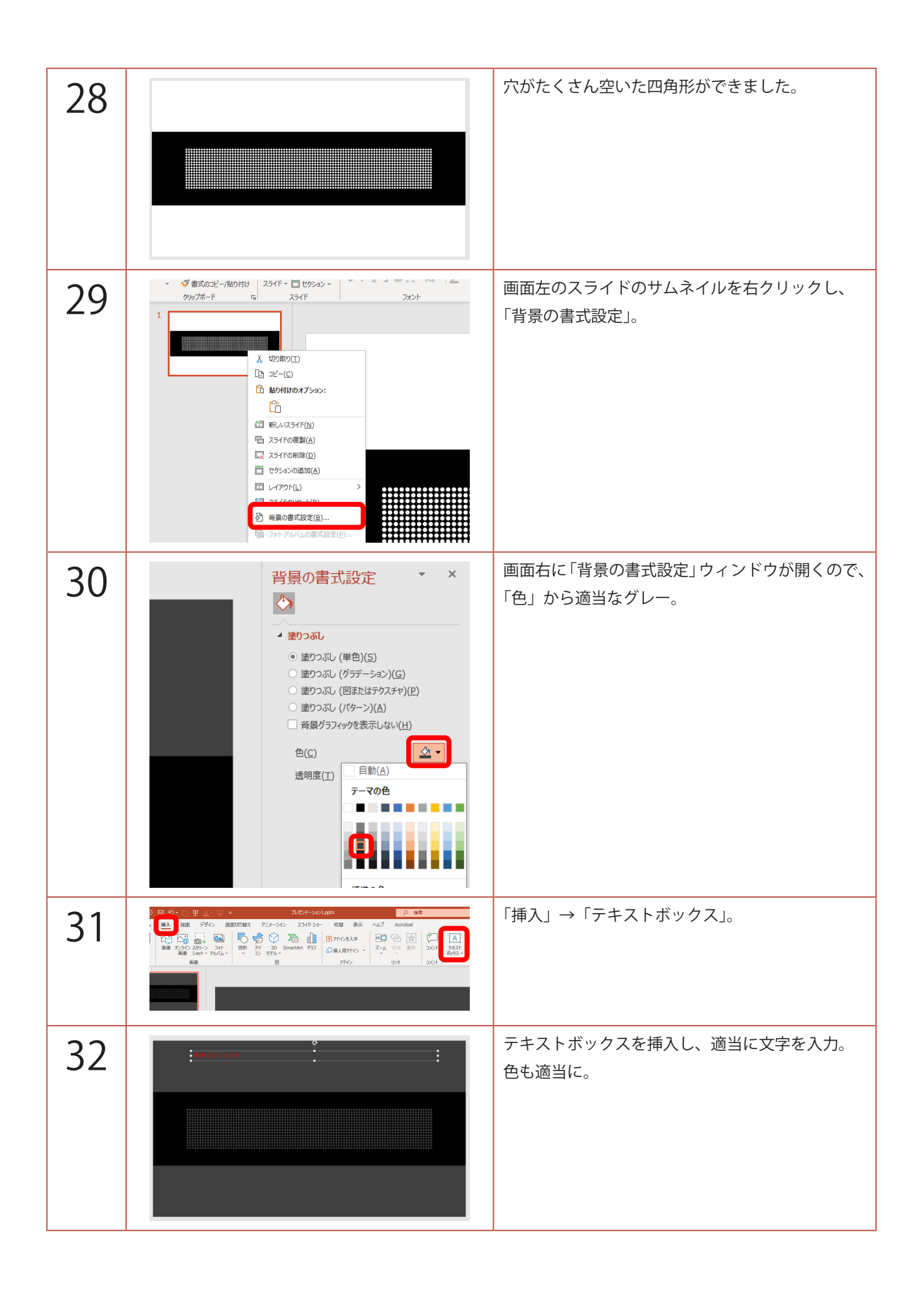

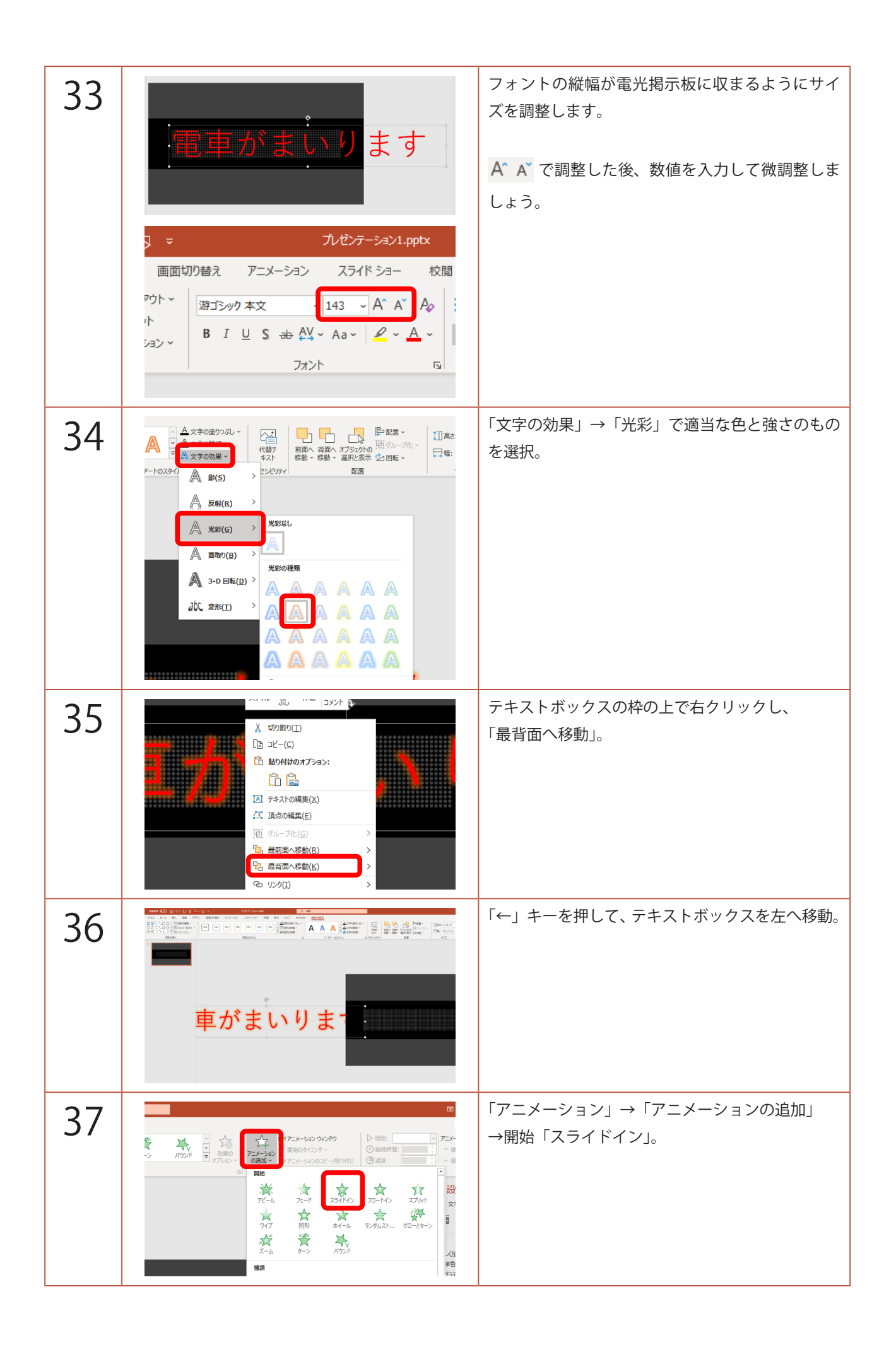

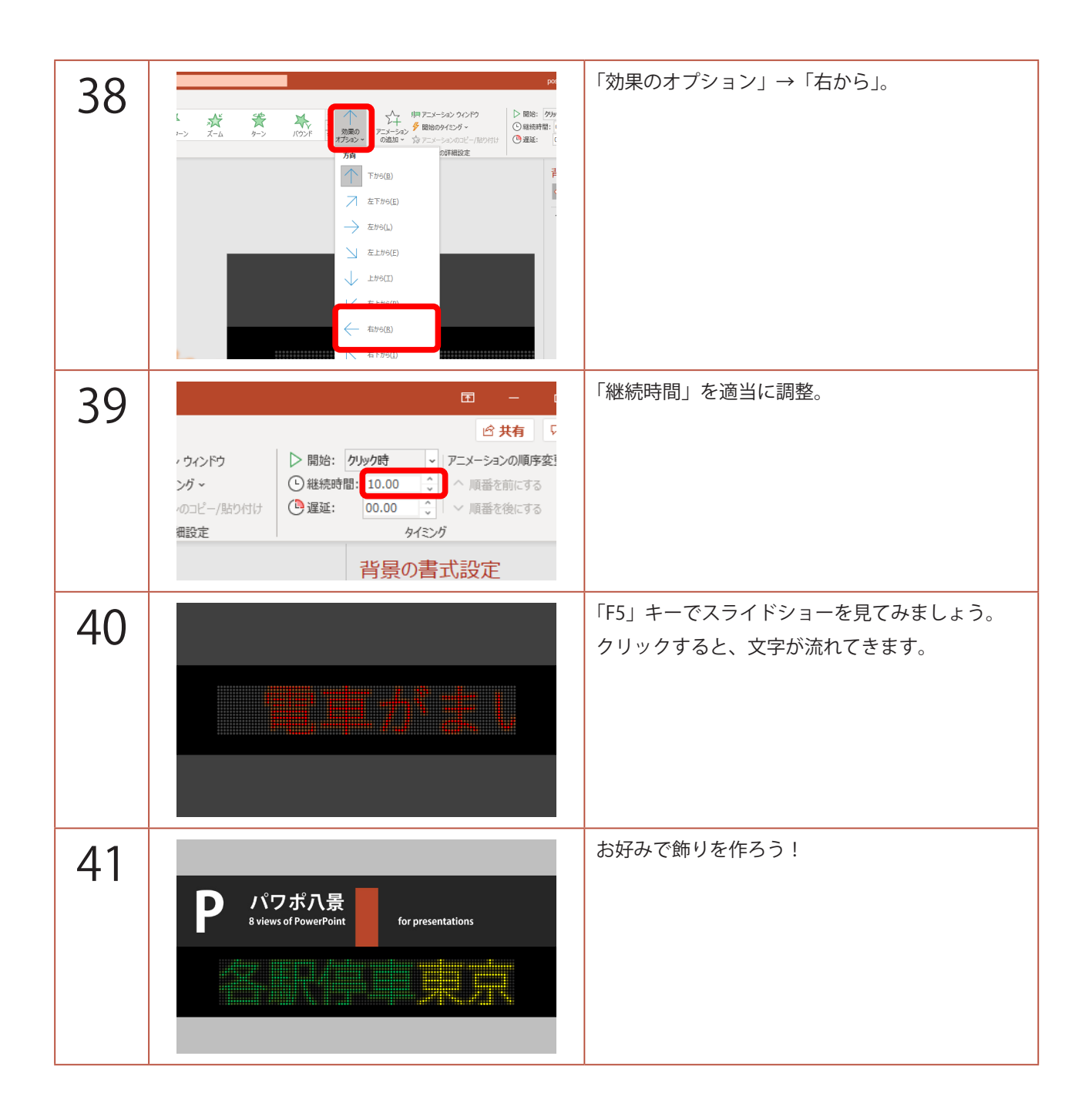